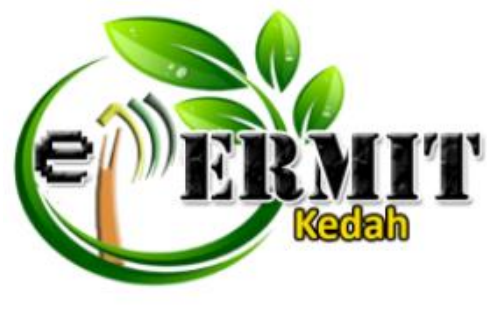

**iForest** 

# PANDUAN PENGGUNA SISTEM PERMOHONAN PERMIT KEMASUKAN HUTAN SIMPAN KEKAL

## **DISEDIAKAN OLEH:**

### SEKSYEN PEMBANGUNAN DAN PENGURUSAN SISTEM BAHAGIAN TEKNOLOGI MAKLUMAT DAN KOMUNIKASI NEGERI KEDAH ARAS 2, BLOK E , 05503 ALOR SETAR KEDAH DARUL AMAN

DIKEMASKINI: 23 FEBRUARI 2021

#### KANDUNGAN

| 1.0 | PERMOHONAN BARU | .1-5 | 5 |
|-----|-----------------|------|---|
|-----|-----------------|------|---|

#### **1.0 PERMOHONAN BARU**

a) Pengguna boleh membuat permohonan baru melalui :

Url iForest iaitu https://iforest.kedah.gov.my

b) Pada laman utama iForest, klik pada pautan Permohonan Baru.

| 👬 Sistem Permohonan Permit Kemasukan Hutan Simpan Kekal |                                                   |  |  |  |  |  |
|---------------------------------------------------------|---------------------------------------------------|--|--|--|--|--|
|                                                         | Username<br>Password                              |  |  |  |  |  |
| TRACK.                                                  | Permohonan Baru upa Kata Laluan                   |  |  |  |  |  |
| © Hak Cipta Terpelihara 2019   (BTMK)                   | Memelihara Dan Melindungi Hayat Hutan, Air, Tanah |  |  |  |  |  |

Rajah 1.1 : Laman Utama iForest

c) Sistem akan memaparkan skrin **Permohonan Baru**. Lengkapkan semua maklumat di **Bahagian A** dan **Bahagian B** kemudian klik butang **Hantar** seperti rajah di bawah :

| [Bahagian A: Maklumat Pemohon]              |                                                                 |   |  |  |
|---------------------------------------------|-----------------------------------------------------------------|---|--|--|
| Kategori Pemohon :                          | Berkumpulan                                                     | ¥ |  |  |
| Nama Individu/ Syarikat/Berkumpulan :       | ROSLIN BIN ISMAIL                                               |   |  |  |
| Alamat Pemohon :                            | No. 12, Lorong Meranti, Taman <u>Angsana</u> 09000 Kulim, Kedah |   |  |  |
| No. Telefon Pernohon :                      | 019-2223434                                                     |   |  |  |
| Emel Pemohon :                              | nursyakirah.pbimm@gmail.com                                     |   |  |  |
| Warganegara? :                              | Ya                                                              | * |  |  |
| No. KP /No. Pasport/No. Daftar Perniagaan : | 781201075223                                                    |   |  |  |
| Individu Yang Boleh Dihubungi :             | SUHAILA BINTI ROSLI                                             |   |  |  |
| No Telefon Bimbit :                         | 0125647887                                                      |   |  |  |
|                                             |                                                                 |   |  |  |
| [Bahagian B: Maklumat Permohonan]           |                                                                 |   |  |  |
| Lokasi :                                    | Gunung Jerai                                                    | * |  |  |
| Maksud/Tujuan :                             | O Rekreasi                                                      |   |  |  |
|                                             | Mendaki                                                         |   |  |  |
| Tarikh Masuk :<br>contoh : 22/08/2020       | 04/03/2021                                                      | = |  |  |
| Tarikh Hingga :<br>contoh : 22/08/2020      | 04/03/2021                                                      |   |  |  |
| bilangan hari :                             | 1                                                               |   |  |  |

Rajah 1.2 (a) : Skrin Permohonan Baru

d) Skrin di bawah hanya akan dipaparkan sekiranya pemohon memilih kategori Berkumpulan atau Syarikat sahaja (Rujuk Bahagian A - Kategori Pemohon) seperti rajah 1.2 (a). Pemohon boleh masukkan nama peserta lebih daripada 10 orang dengan mengklik pada butang Add Record. Seterusnya, klik butang Hantar setelah semua maklumat diisi.

| 1. R220107515 MCHD MUSLIM BIN VAAK08   2. 700102025331 YUSRI BIN MOHAMAD   4. 4. 4. | Malaysia<br>Malaysia |
|-------------------------------------------------------------------------------------|----------------------|
| 2 700102025331 YLISPI BIN MOHAMAD 4 4 4 4 4 4 4 4 4 4 4 4 4 4 4 4 4 4 4             | Malaysia             |
| 1                                                                                   |                      |
| 4.                                                                                  | Malaysia             |
|                                                                                     | Malaysia             |
| 5.                                                                                  | Malaysia             |
| 6.                                                                                  | Malaysia             |
| 7.                                                                                  | Malaysia             |
| 1.                                                                                  | Malaysia             |
| 1                                                                                   | Malaysia             |
| 10.                                                                                 | Malaysia             |
|                                                                                     | Add Reco             |

Rajah 1.2 (b) : Skrin Permohonan Baru

e) Setelah klik butang **Hantar**, sistem akan memaparkan skrin **Syarat-syarat**. Pastikan pemohon baca syarat-syarat tersebut dengan teliti sebelum tandakan ' $\sqrt{}$ ' ya dan pilih **Kaunter** pada bahagian **Kaunter Bayar**. Klik butang **Bayar**.

| Yermit Mernaeuló Hutan Simpan Kekal / Syarat-ayarat                                                                                                    |  |  |  |
|----------------------------------------------------------------------------------------------------|--|--|--|
| Sistem Permohonan Permit Memasuki Hutan Simpan Kekal Negeri Kedah (ePermit)                                                                                                    |  |  |  |
| EYARAT-SYARAT<br>I Tidai kudh dhukar ganti<br>III. Sah untuk sehalai kemaakan<br>III. Keedamatan diri dah hata benda daawah tanggungjawab pengunjung<br>IX. Adrivit yang dilarang<br>-Merosak dan mengambil hasil hutari/ Membakar/Menggunakan bahan benacur/Letupan dalam sungai dan tasik/Memasang jerat /Membuang sampah |  |  |  |
| Setupia : Ya<br>Kaciah Bayar : Kaurter<br>Kaurter<br>Bayar                                                                                                    |  |  |  |

Rajah 1.3 : Skrin Syarat-syarat

f) Sistem akan memaparkan pop-up seperti di bawah. Klik OK.

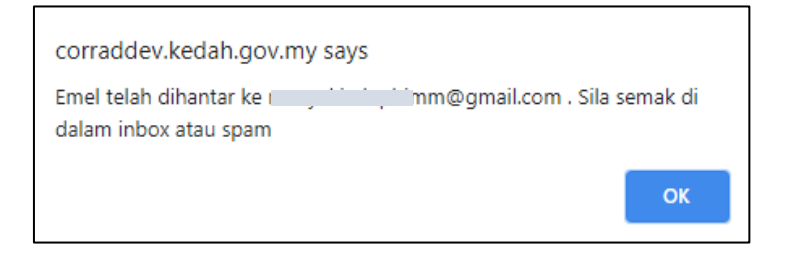

g) Setelah klik **OK**, sistem akan memaparkan skrin cetak **QR code** seperti di bawah. Pemohon juga akan menerima QR code yang sama di emel yang telah didaftarkan (rujuk **rajah 1.2 (a)**).

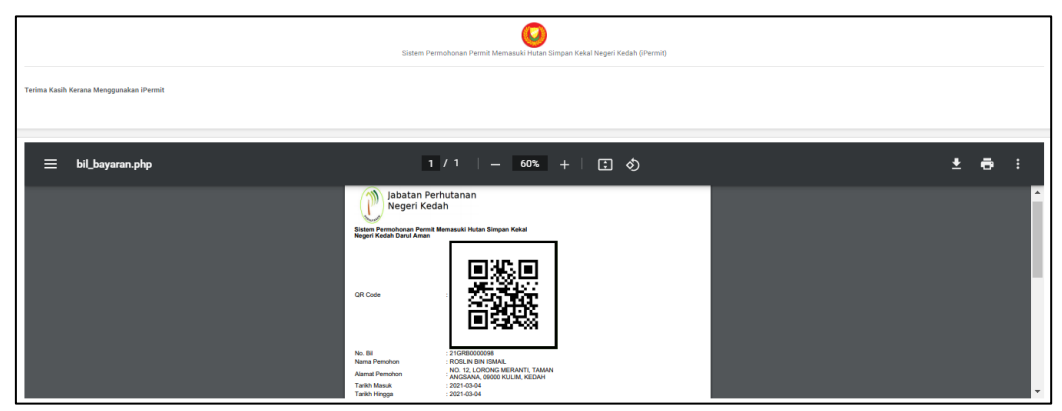

Rajah 1.4 (a) : Skrin cetak QR Code iForest

 Pemohon boleh memilih untuk mencetak QR Code atau menunjukkan QR Code tersebut kepada kerani kaunter melalui telefon bimbit sahaja bagi tujuan pembayaran di kaunter.

| Jabatan Pe<br>Negeri Ked<br>Sistem Permohonan Permit<br>Negeri Kedah Darul Aman | rhutanan<br>iah<br>Memasuki Hutan Simpan Kekal |  |
|---------------------------------------------------------------------------------|------------------------------------------------|--|
|                                                                                 |                                                |  |
| QR Code                                                                         |                                                |  |
| No. Bil                                                                         | : 21GRB0000098                                 |  |
| Nama Pemohon                                                                    | : ROSLIN BIN ISMAIL                            |  |
| Alamat Pemohon                                                                  | NO. 12, LORONG MERANTI, TAMAN                  |  |
| Tarikh Masuk                                                                    | : 2021-03-04                                   |  |
| Tarikh Hingga                                                                   | : 2021-03-04                                   |  |
| Bil. Peserta Warganegara                                                        | : 3                                            |  |
| Bil. Peserta Bukan Warganeg                                                     | ara : 0                                        |  |
| Jumlah Bayaran (RM)                                                             | : 15.00                                        |  |
| Sila bayar di<br>1. Diste Mased Comme Jami                                      |                                                |  |
| 2 Pintu Masuk Gonong Jerah<br>2 Pintu Masuk Titi Hayun                          |                                                |  |
| 3. Kaunter Pejabat Hutan Dae                                                    | rah Kedah Tengah                               |  |
|                                                                                 |                                                |  |
|                                                                                 |                                                |  |
|                                                                                 |                                                |  |
|                                                                                 |                                                |  |
|                                                                                 |                                                |  |
|                                                                                 |                                                |  |
|                                                                                 |                                                |  |
|                                                                                 |                                                |  |
|                                                                                 |                                                |  |
|                                                                                 |                                                |  |
|                                                                                 |                                                |  |
|                                                                                 |                                                |  |
|                                                                                 |                                                |  |
|                                                                                 |                                                |  |
|                                                                                 |                                                |  |
|                                                                                 |                                                |  |
|                                                                                 |                                                |  |
|                                                                                 |                                                |  |
|                                                                                 |                                                |  |
|                                                                                 |                                                |  |
|                                                                                 |                                                |  |
|                                                                                 |                                                |  |
|                                                                                 |                                                |  |
|                                                                                 |                                                |  |

Rajah 1.4 (b) : Cetak QR Code iForest